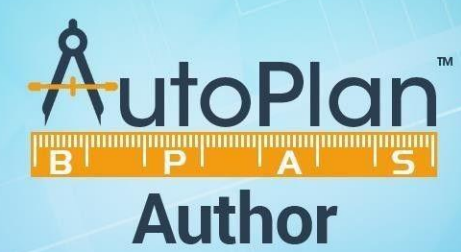

# **INSTALLATION GUIDE**

### **Table of Contents**

| 1 | Inst | allati | on process of AutoPlan Author Tool            | 3 |
|---|------|--------|-----------------------------------------------|---|
|   | 1.1  | Syst   | em Prerequisites                              | 3 |
|   | 1.2  | File   | S                                             | 3 |
|   | 1.3  | Inst   | allation Procedure                            | 3 |
|   | 1.4  | Acti   | ivation and Renewal of License                | 6 |
|   | 1.4. | 1      | Activating AutoPlan Author using License file | 6 |
|   | 1.4. | 2      | Renewal of AutoPlan Author License file       | 7 |

## 1 Installation process of AutoPlan Author Tool

#### **1.1 System Prerequisites**

- > Operating System: Windows 7 or Higher
- Memory: 4 GB RAM
- ➢ .NET Framework Version 4.5

#### **1.2** Files

- > Download AutoPlan Author from the Client Portal.
- A ZIP file will be downloaded.
- Extract the ZIP file to get the Setup.exe file

#### **1.3 Installation Procedure**

> Run the **AutoPlan\_Author\_Setup** file as administrator.

|                       |                                                     |                                |                     |                   | ×     |
|-----------------------|-----------------------------------------------------|--------------------------------|---------------------|-------------------|-------|
| Comput                | ter 🕨 Local Disk (E:) 🕨 Author 🕨 Author             |                                | 👻 🍫 Search Au       | thor              | م     |
| Organize 🔻 Extract al | ll files                                            |                                |                     | !≡ ▼ 🗍            | ?     |
| 🖳 Recent Places 🔺     | Name                                                | Туре                           | Compressed size     | Password Size     |       |
| 🚍 Libraries 📃         | AutoPlan_Author_Setup                               | Application                    | 29,801 KB           | No                | 30,49 |
| Documents             |                                                     |                                |                     |                   |       |
| J Music               |                                                     |                                |                     |                   |       |
| Pictures              |                                                     |                                |                     |                   |       |
| Videos                |                                                     |                                |                     |                   |       |
| 羲 Homegroup           |                                                     |                                |                     |                   |       |
| 🖳 Computer            |                                                     |                                |                     |                   |       |
| 🏭 Local Disk (C:)     |                                                     |                                |                     |                   |       |
| Local Disk (D:)       |                                                     |                                |                     |                   |       |
| Cocal Disk (E:)       |                                                     |                                |                     |                   |       |
| 👊 Network             |                                                     |                                |                     |                   |       |
| ACCOUNTSN             |                                                     |                                |                     |                   |       |
| 🖳 DB500 🔻             | •                                                   | III                            |                     |                   | F     |
| AutoPlan_Aut          | hor_Setup Compressed size: 29.1 MB<br>Size: 29.7 MB | Ratio: 39<br>Date modified: 4/ | %<br>6/2018 6:00 PM | Type: Application |       |

➤ AutoPlan<sup>TM</sup> Author - Install Shield Wizard window gets opened. Click Next to continue.

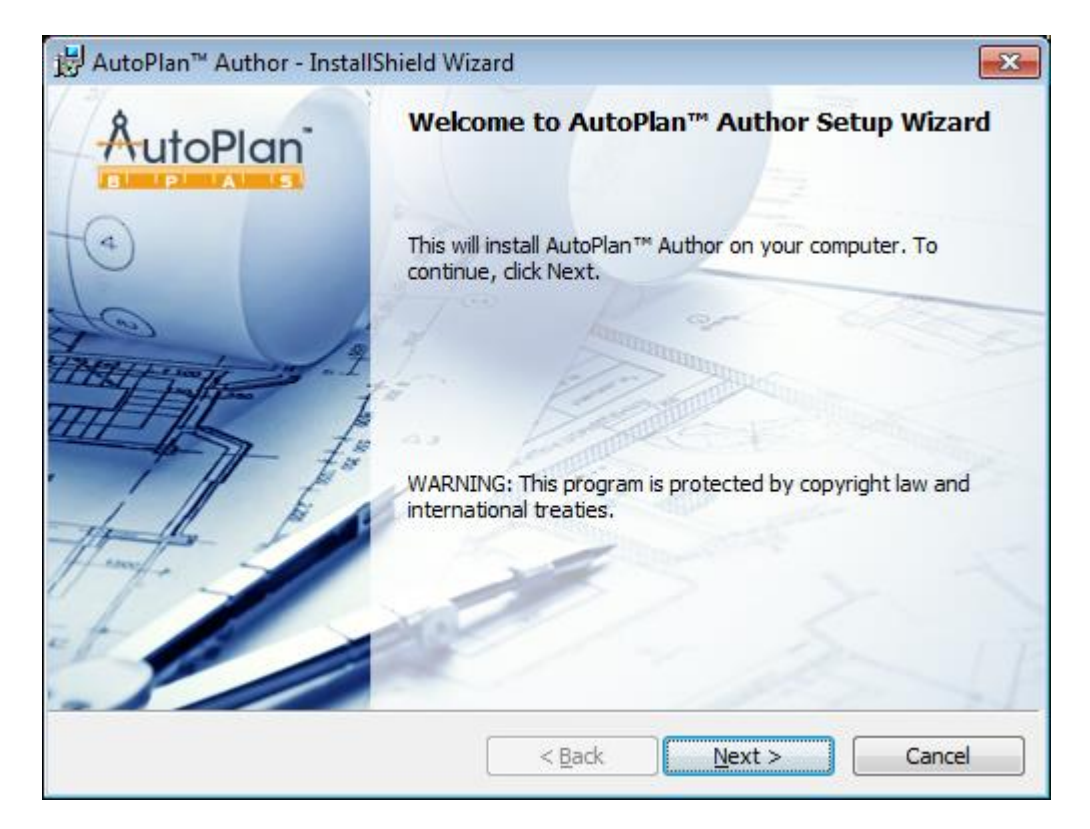

AutoPlan<sup>™</sup> Author - InstallShield Wizard window will show the default path in which the Author will be installed. Click on the option Change... to change the installation path.

| 波 AutoPlan             | n™ Author - InstallShield Wizard                                                                                                    |
|------------------------|----------------------------------------------------------------------------------------------------|
| Destinati<br>Click Nex | ion Folder<br>xt to install to this folder, or click Change to install to a different folder, or rate is the second second |
|                        | Install AutoPlan™ Author to:<br>C:\Program Files (x86)\AutoPlan BPAS\AutoPlan Author\<br>Change                                                                                                    |
| InstallShield -        | < Back Next > Cancel                                                                                                    |

Select a new folder for installation and click on **OK** button.

| B AutoPlan™ Author - InstallShield Wizard             | ×      |
|-------------------------------------------------------|--------|
| Change Current Destination Folder                     | 4      |
| Browse to the destination folder.                     | C      |
| Look in:                                              |        |
| AutoPlan Author                                       |        |
| 🖃 Local Disk (C:)                                     |        |
| Program Files (x86)                                   |        |
| 🔲 AutoPlan BPAS                                       |        |
| AutoPlan Author                                       |        |
| 💷 Local Disk (D:)                                     |        |
| 💷 Local Disk (E:)                                     |        |
| 🖉 CD Drive (F:)                                       |        |
|                                                       |        |
| Eolder name:                                          |        |
| C:\Program Files (x86)\AutoPlan BPAS\AutoPlan Author\ |        |
| InstallShield                                         |        |
| OK                                                    | Cancel |

*Note:* The selected folder must have Read / Write permission for the user.

> Click Install button to install the AutoPlan<sup>™</sup> Author.

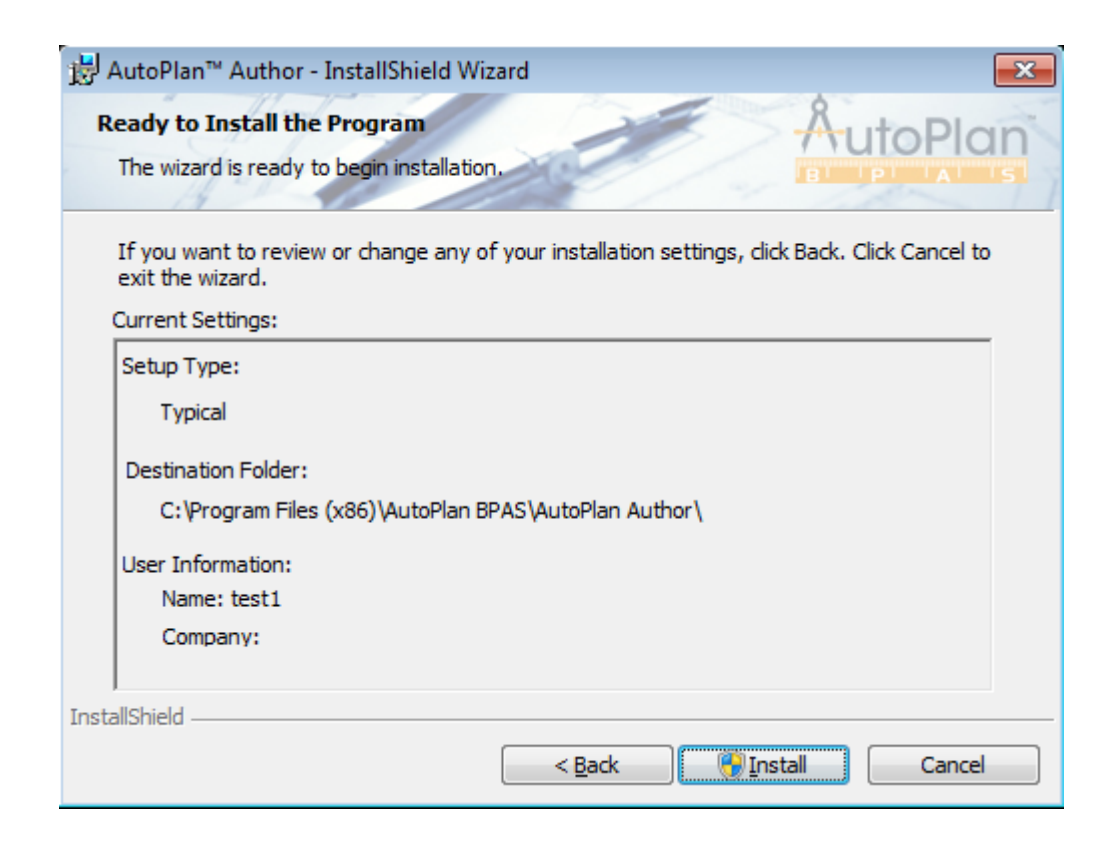

After completing the installation, click **Finish** button.

| B AutoPlan™ Author - Install | Shield Wizard                                                             |
|------------------------------|---------------------------------------------------------------------------|
|                              | AutoPlan™ Author Installation Completed                                   |
|                              | AutoPlan™ Author successfully installed. Click Finish to exit the wizard. |
| Juni -                       | Show the Windows Installer log                                            |
|                              | < <u>B</u> ack <u>Finish</u> Cancel                                       |

#### **1.4 Activation and Renewal of License**

AutoPlan Author after installation shall be activated by License file (LicenseAuthor.apx) generated in Building Plan Approval System (web application) for a registered technical person.

#### **1.4.1** Activating AutoPlan Author using License file

i. After installing Author, activation message will come as shown below:

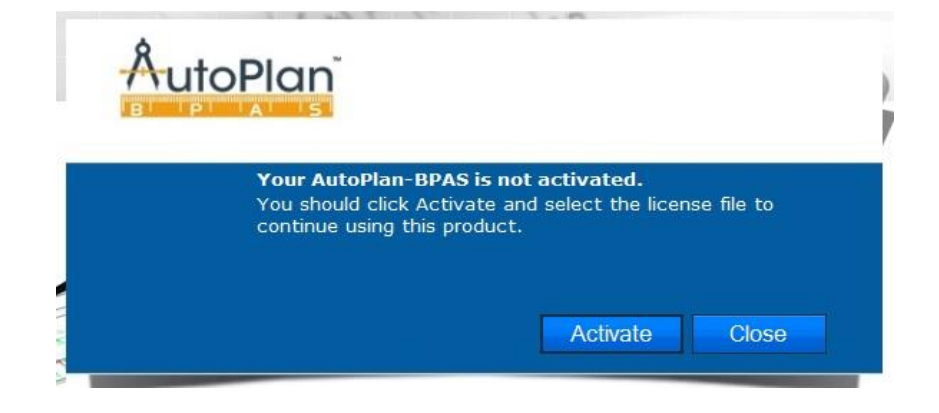

- ii. Click Activate button, browse and select the license file (LicenseAuthor.apx) and click Open button
- iii. After activation, AutoPlan Author has to be restarted. A message will be shown to restart the application, click **OK** button and then restart the application.

| Application |                                |    |
|-------------|--------------------------------|----|
|             | Please restart the application |    |
|             |                                | ОК |

#### 1.4.2 Renewal of AutoPlan Author License file

- i. License file (LicenseAuthor.apx) generated in Building Plan Approval System (web application) for a registered technical person should have a validity and the license has to be renewed once the validity expires.
- ii. Renewed license file shall be generated from Building Plan Approval System (web application) client portal for registered technical person
- iii. **If the License validity is expired,** it can be renewed similar to activation of license (Refer: 2.4.1 Activating AutoPlan Author using License file section of this document)
- iv. Even if the License validity is not expired, on updating, it will be renewed in License details in Help menu of AutoPlan BPAS Author